## Инсрукция по работе с СДО Moodle для студентов

Для входа в Образовательный портал необходимо зайти на сайт колледжа и перейти в верхнем меню в «Образовательный портал».

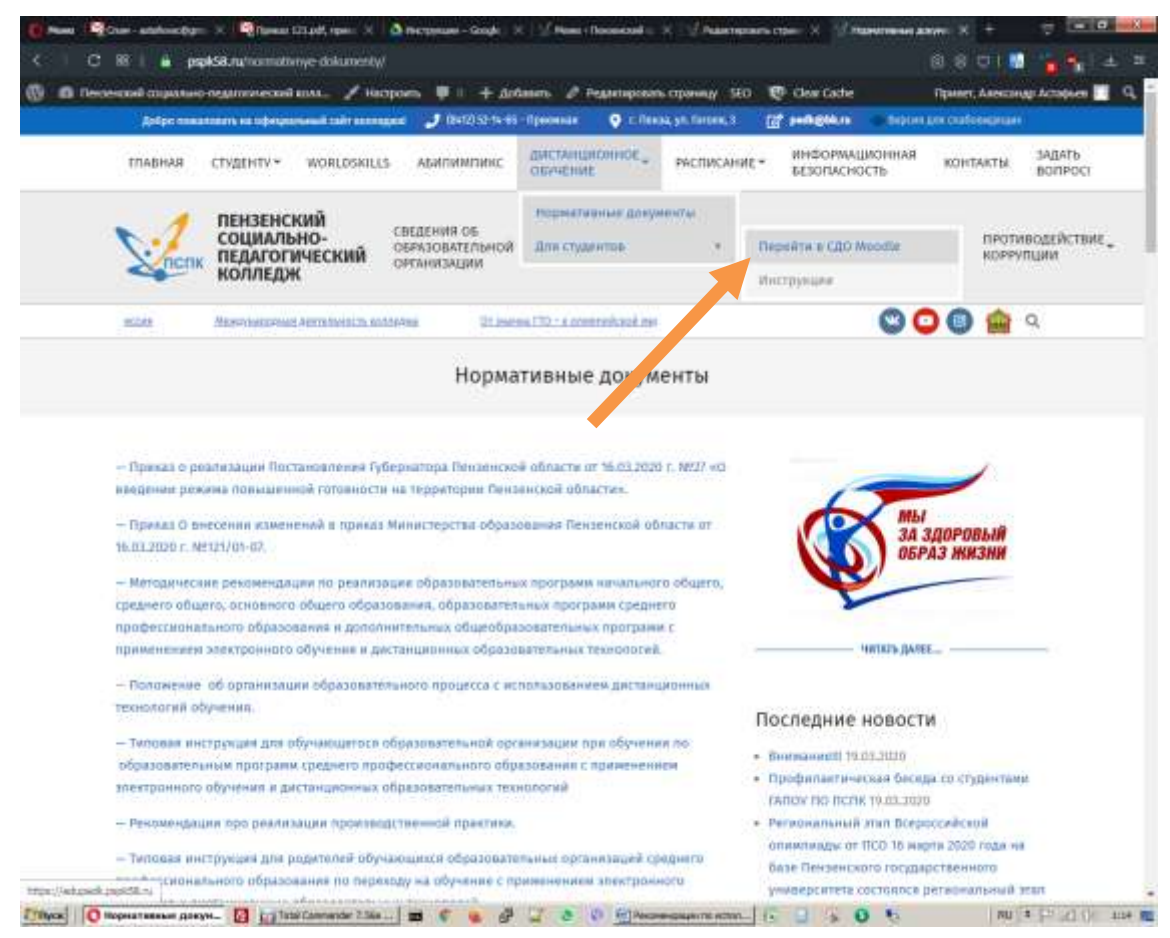

Вход в дистанционный образовательный портал.

| + - 0 p n.hvom                                                                                            | onkputtles                                                                                                    | 1. 10 10 L. 10                                   |
|----------------------------------------------------------------------------------------------------|----------------------------------------------------------------------------------------------------|--------------------------------------------------|
| сдо гилок по пслк                                                                                         |                                                                                                    | Q. Street married records                        |
| Toward                                                                                                    | 14                                                                                                    |                                                  |
| Massimple<br>• Bannan<br>Parts<br>10 Observations (2019<br>2) Applementations<br>percentations<br>• Space | <ul> <li>Развелять должно польского разводствоя</li> <li>Объявляления сайта</li> <li>Объявляления сайта</li> <li>Объявляления</li> <li>Объявляления</li> <li>Объявл</li></ul> | Пателинии сумла<br>(Марать ул мар (стака стакта) |
|                                                                                                    | Категории курсов<br>• Основные образовательные программы по специальностямы<br>• Дополнительные профессиональные программы<br>• Преподавание в начальные классажа<br>• Педагопка дополнительного образования.»                                                                                                    | : 5 Downpaylo and                                |

Авторизация, необходимо ввести логин и пароль от вашей учетной записи.

| -1                                                | Charles and Charles and Charle |  |
|---------------------------------------------------|----------------------------------------------------------------------------------------------------|--|
| Социл.                                            | ПЕНЗЕНСКИИ<br>МЫНО-ПЕДАГОГИЧЕСКИЙ<br>КОЛЛЕДЖ                                                                                                    |  |
|                                                   | Toffactor down and features!                                                                                                    |  |
| - Territori, J. Bagelini, After sponsority of the | It forget fan i reperation fan it priptigte                                                                                                    |  |
| C Symposium reside                                | resonangen sijnde kildenden, ongeder gen<br>ineren                                                                                                    |  |
| . MARA                                            | Jadia menas                                                                                                    |  |
|                                                   |                                                                                                    |  |

Для того, чтобы найти необходимый курс вам необходимо найти в панели навигации, расположенной влевой части, элемент «Курсы» и нажатьна него. Далее в строке поиска необходимо ввести нужную вам дисциплину и перейти на нее.

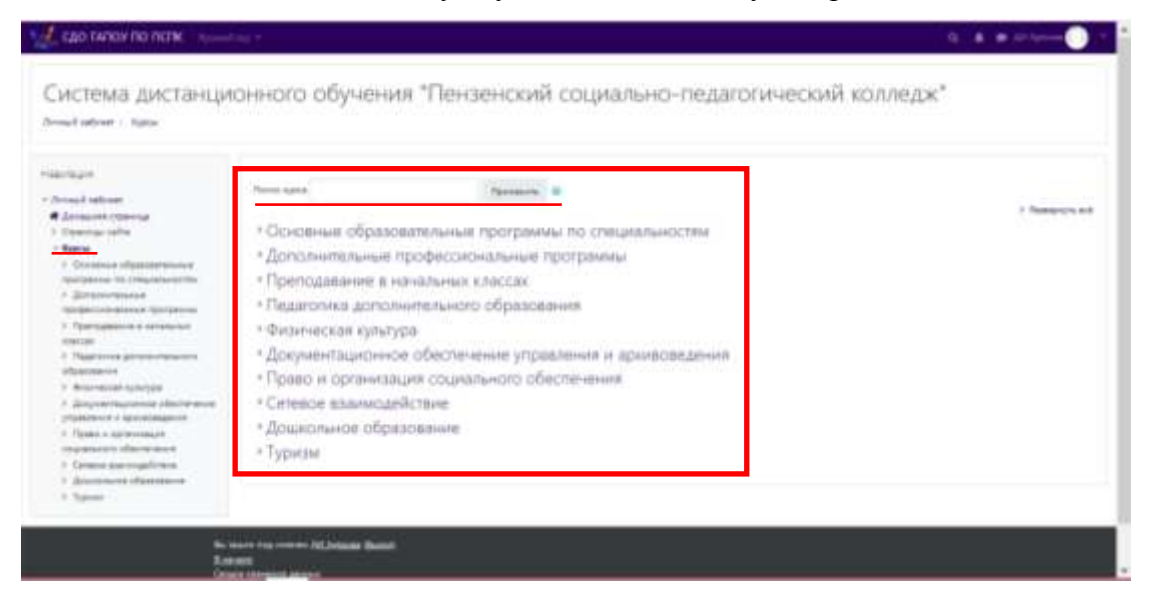

Далее выбираете нужную вам тему и выполняете задание.

| Charles Diverses                                                                                                    |   |
|----------------------------------------------------------------------------------------------------|---|
| яздил 1. Источники пеографической информации                                                                                                    |   |
| 👔 mone antre course.                                                                                                    | 1 |
| monte patients i mercadoriantifi sagrafi                                                                                                    |   |
| an and a second second second                                                                                                    |   |
| and an end of the second second secon |   |
| Раздил 2. Политичнское устройство мира                                                                                                    |   |
| 😤 mannanan agu                                                                                                    |   |
| R/hghrt lages Apply at 100 ort                                                                                                    |   |
| овадил 3. География мировых природных ресурсов                                                                                                    |   |
| Dit Perjana landa                                                                                                    | 3 |
| R Terrater opposements TR + segments                                                                                                    |   |
| Contractioner recommend perception                                                                                                    |   |

## ЗАБЫЛИ ЛОГИН ИЛИ ПАРОЛЬ

Если вы забыли логин или пароль, на главной странице нажимаете на «Забыли пароль или логин?»

| пспк           | социал           | ПЕНЗЕНСКИЙ<br>ЬНО-ПЕДАГОГИЧЕСКИЙ<br>КОЛЛЕДЖ                  |
|----------------|------------------|--------------------------------------------------------------|
| Anne lager see | State of Street, | Select street are target.                                    |
| Tarita.        |                  | 6 Braine fairtenan generer bein antenam<br>stande tettelan 😜 |
| 0              |                  | Percentan optic monomy import and<br>cardel                  |
|                |                  | Married Works                                                |

Дальше 2 способа восстановления:

1. Через логин. Записываете свой логин и нажимаете «Найти». Вам на электронную почту придет письмо со ссылкой. Нажимаете на ссылку и вводите новый пароль.

2. Через электронную почту. Записываете свою электронную почту в поле и нажимаете «Найти». Вам на электронную почту придет письмо со ссылкой. Нажимаете на ссылку и вводите новый логин и пароль.

| Система дистанционного                                                | о обучения "Пенаенский социально-педагогический колледж" |
|-----------------------------------------------------------------------|----------------------------------------------------------|
| дан бала нарок ракот на Каллон на кара на<br>Помск по логичну<br>Лани |                                                          |
| Помок по адресу заветронной по-<br>зая заециной тоть                  |                                                          |